# Servicio de Impuestos Internos

# INSCRIPCIÓN Y OBTENCIÓN DE N° DE RUT

# **GUÍA DE AYUDA**

Es el trámite que permite enrolar o inscribir a los contribuyentes susceptibles de ser sujetos y/o retenedores de impuestos en el Servicio de Impuestos Internos (SII), de modo de obtener u otorgarle un RUT. Todo esto para dar cumplimiento al artículo 66 del Código Tributario.

Esta solicitud de inscripción y obtención del Rol Único Tributario (RUT), tiene el carácter de Declaración Jurada.

# ¿Quiénes deben realizar este trámite?

- Todas las personas naturales y jurídicas extranjeras, sin domicilio ni residencia en Chile, que realicen inversiones en Chile y que no estén obligados a dar Aviso de Inicio de Actividades.
  - Personas jurídicas creadas en Chile tales como comunidades, sociedades de hecho, asociaciones, agrupaciones o entes de cualquier especie, con o sin personalidad jurídica, susceptibles de ser sujetos de impuestos, que debido a su actividad o condición causen y/o puedan retener impuestos.

## ¿Cuándo se hace este trámite?

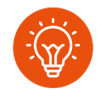

Se debe realizar cuando los contribuyentes sean susceptibles de ser sujetos y/o retenedores de impuestos en razón a la actividad o condición que causen o puedan causar impuestos, y así quedar inscritas en el Rol indicado y obtener su Cédula de RUT.

## Requisitos para efectuar el trámite

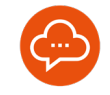

- Tener clave tributaria otorgada por el Servicio de Impuestos Internos o certificado digital.
- Ser persona natural chilena o extranjera con residencia.
- Ser mayor de 18 años.

#### ¿Dónde se hace este trámite?

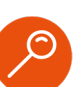

Puede realizarse el trámite a través de dos opciones:

1- Tu empresa en un día: Es un registro electrónico que dispone de un portal en Internet del Ministerio de Economía, Fomento y Turismo.

#### https://www.registrodeempresasysociedades.cl

2- Servicios de Impuestos Internos: En la página web del SII, www.sii.cl ; con su RUT y clave, cumpliendo con los requisitos para realizar el trámite.

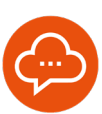

1

# INSCRIPCIÓN Y OBTENCIÓN

| Servicio de<br>Impuestos<br>Internos                                                             |        | Mi Sii Servicios online - Ayuda                 | Contacto |
|--------------------------------------------------------------------------------------------------|--------|-------------------------------------------------|----------|
| Home i Servicios online / RUT e inicio d                                                         | e acti | idades                                          |          |
| Servicios online                                                                                 | _      | RUT e inicio de actividades                     | Comparti |
| Clave fributaria y representantes<br>electrónicos<br>RUT e inicio de actividades                 | × ×    | Selectiona is opcorr a la cual deseas ingresal. | 0        |
| <ul> <li>Inscripción y obtención de Nº de RUT</li> <li>Cédula RUT electrónica (e-RUT)</li> </ul> |        | Cédula RUT electrónica (e-RUT)                  | 0        |
| <ul> <li>Inicio de actividades</li> </ul>                                                        |        | Inicio de actividades                           | 0        |
| Actualización de información<br>Peticiones administrativas y otras                               | * *    |                                                 |          |

- El solicitante debe ingresar a la página web del Servicio de Impuestos Internos <u>www.sii.cl</u>.
- Seleccionar Servicios online, sección Rut e Inicio de actividades, opción Inscripción y obtención de N° de RUT.

# AUTENTICACIÓN

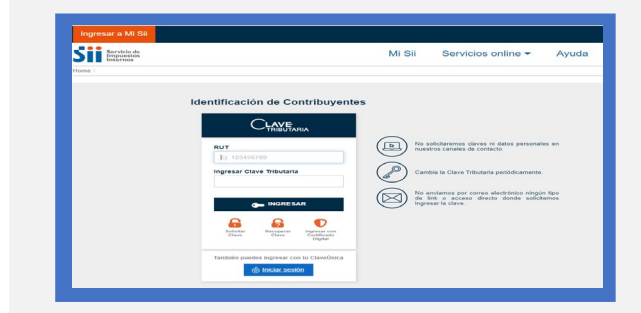

• El solicitante debe registrar el RUT, la clave tributaria, clave única o certificado digital y marcar INGRESAR.

# SELECCIÓN DEL TIPO DE CONTRIBUYENTE

| Sii Servicio de<br>Impusatos                                                                                                    |        |                                                                                                    | Mi Sii                                                                  | Servicios online * | Ayuda | Contacto |
|----------------------------------------------------------------------------------------------------|--------|----------------------------------------------------------------------------------------------------|-------------------------------------------------------------------------|--------------------|-------|----------|
| Home / Servicios online / RUT e inicio de                                                                                            | active | dades / Inscripción y obtención de N*                                                                   | le RUT                                                                  |                    |       |          |
| Servicios online                                                                                                    |        | Inscripción y obten                                                                                     | ción de N° de l                                                         | RUT                |       | Compart  |
|                                                                                                    |        | Seleccione el tipo de contribuye                                                                        | nte que obtendrá RUT:                                                   |                    |       |          |
| Clave tributaria y representantes<br>electrónicos                                                                                    | ~      | Persona Jurídica Comercial                                                                              |                                                                         |                    |       | 0        |
| RUT e Inicio de actividades<br>- Inscripción y elitensión de Nº de RU<br>- Cédula RUT electrónica (e-RUT)<br>- Inicio de actividades | Ť      | <ul> <li>Nueva sociedad public</li> <li>Sociedad creada por r</li> <li>Otras empresas/socied</li> </ul> | ada en Diario Oficial<br>sorganización empresario<br>tades formalizadas | 81                 |       | 00       |
| Actualización de información                                                                                                    | U      | Organización sin fines de lucre                                                                         | 0                                                                       |                    |       |          |
| Peticiones administrativas y otras                                                                                                   | ~      | Counted on Deservoided and                                                                              |                                                                         |                    |       |          |
| Autorización de decumentos                                                                                                    | ~      | Enboad on Personandad Jun                                                                               | oica                                                                    |                    |       |          |
| l'actura electrónica                                                                                                    | -      | Inversionista extranjero perso                                                                          | na natural                                                              |                    |       |          |
| Boleta de ventas y servicios                                                                                                    | ~      | Bociedades Extranjeras                                                                                  |                                                                         |                    |       |          |
| Boletas de honorarios electrónicas                                                                                                   | ×      |                                                                                                    |                                                                         |                    |       |          |
| Libros contables electrónices                                                                                                    | ~      | Certification de Inicio de Activ                                                                        | onona y onoli                                                           |                    |       | 0        |
| Impuestos mensuales                                                                                                    | ~      |                                                                                                    |                                                                         |                    |       |          |
| Declaraciones juradas                                                                                                    |        | Material de ayuda                                                                                       |                                                                         |                    |       |          |
| Declaración de renta                                                                                                    | ~      |                                                                                                    |                                                                         |                    |       |          |
| infracciones, pago de giros y                                                                                                    |        |                                                                                                    |                                                                         |                    |       |          |
| Término de giro                                                                                                    | -      | PRECUENTES                                                                                              | DE AYUDA                                                                |                    |       |          |
| Situación tributaria                                                                                                    |        | 0                                                                                                    |                                                                         |                    |       |          |
| Herencias                                                                                                    | -      | 3                                                                                                    |                                                                         |                    |       |          |
| Avalúos y contribuciones de bienes -<br>raíces                                                                                       | -      | -                                                                                                    |                                                                         |                    |       |          |
| and the second second second                                                                                                    |        |                                                                                                    |                                                                         |                    |       |          |

 El aplicativo muestra tres ingresos, dependiendo del tipo de contribuyente que desea inscribirse y de los documentos de respaldo de su constitución.

# 4 OPCIÓN NUEVA SOCIEDAD DIARIO OFICIAL

| Servicios online                                                                                                    | Inscripción y obtención de N° de RUT                                                                                                   |   |
|----------------------------------------------------------------------------------------------------|----------------------------------------------------------------------------------------------------|---|
| Q. Buscar en menú Servicios online                                                                                                  | Seleccione el tipo de contribuyente que obtendrá RUT:                                                                                  |   |
| Clave tributaria y representantes electrônicos                                                                                      | Persona Jurídica Comercial                                                                                                    | ٥ |
| RUT e inicio de actividades<br>• Insoripción y obtención de Nº de RU<br>• Cédula RUT electrónica (e-RUT)<br>• Inicio de actividades | Narva sociedad publicada en Diano Oficial     Sociedad creada por reorganización empresanal     Otras empresas/sociedades formalizadas | 0 |
| Actualización de información                                                                                                    | Organización sin fines de lucro                                                                                                    |   |
| Peticiones administrativas y otras solicitudes                                                                                      | *                                                                                                    |   |
| Autorización de documentos<br>tributarios                                                                                           | Endad sin Personalidad Juricica                                                                                                    |   |
| Factura electrónica                                                                                                    | Inversionista extranjero persona natural                                                                                               |   |
| Boleta de ventas y servícios electrónica                                                                                            | Sociedades Extranjeras                                                                                                    |   |
| Boletas de honorarios electrónicas                                                                                                  | ·                                                                                                    |   |
| Libros contables electrónicos                                                                                                    | Certificados de ínicio de actividades y otros                                                                                          | O |
| Impuestos mensuales                                                                                                    | v                                                                                                    |   |
| Declaraciones juradas                                                                                                    | <ul> <li>Material de avuda</li> </ul>                                                                                                  |   |

• Por esta opción pueden obtener Rut, el siguiente tipo de contribuyente:

Persona jurídica comercial y cualquiera de estos subtipos:

i) Sociedad de responsabilidad limitada.

ii) Empresa individual de responsabilidad limitada.

iii) Sociedad por acciones.

iv) Sociedad anónima cerrada.

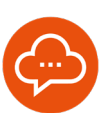

5

# **INGRESO DE DATOS**

| Servicio<br>Impuest<br>Internos | de<br>os       |                |              | Mi SII    | Servio   | ios online  | e Ayu      | uda Contacto          |
|---------------------------------|----------------|----------------|--------------|-----------|----------|-------------|------------|-----------------------|
| NSCRIPCIÓ                       | N AL ROL ÚN    | ICO TRIBUTA    | RIO          |           |          |             |            |                       |
| Razón Social                    | Capital/Socios | Representantes | Constitución | Domicilio | Contacto | Resumen     | Adjuntar   | Resultado Inscripción |
| Información del N               | fandatario     |                |              | ambras    |          |             |            | Viende                |
| 8.93                            |                |                |              | oniores   |          |             | O Socio    | O Representante Legal |
| Razón Social                    |                |                |              |           |          |             |            |                       |
|                                 | CVE/Nrt        | o. de página   |              |           |          | Fecha de Po | ublicación |                       |
|                                 |                | <b>(</b> )     |              |           |          | 04-04-2024  | - T 😯      |                       |

- El solicitante debe completar los datos del CVE (código de verificación electrónica y su fecha de publicación de el extracto de constitución publicado en el Diario Oficial.
- Además, deberá registrar su capital y el capital de los socios /accionistas, los representantes legales, su forma de actuación, datos de constitución, domicilio, datos de contacto.

# OPCIÓN REORGANIZACIÓN EMPRESARIAL

| Servicio de                                              |                                                                           | Mi Sii              | Servicios online - | Avuda | Contacto |
|----------------------------------------------------------|---------------------------------------------------------------------------|---------------------|--------------------|-------|----------|
| Internos                                                 |                                                                           |                     |                    |       |          |
| forne / Servicios online / RUT e inicio de ac            | tividades / Inscripción y obtención de Nº de RUT                          |                     |                    |       |          |
| Servicios online<br>Q. Buscar en menú Servicios coline   | Inscripción y obtención de<br>Seleccione el tipo de contribuyente que obt | N° de<br>endrá RUT: | RUT                |       | Compart  |
| Clave tributaria y representantes velectrónicos          | Persona Jurídica Comercial                                                |                     |                    |       | ٥        |
| RUT e inicio de actividades 🗸 🗸                          | Nueva sociedad publicada en Diar                                          | io Oficial          |                    | _     | 0        |
| <ul> <li>Inscripción y obtención de Nº de RUT</li> </ul> | Sociedad creada por reorganizació                                         | on empresari        | al                 |       | 0        |

- Seleccionar y marcar "Sociedad creada por reorganización empresarial". Las reorganizaciones pueden ser: Por fusión, Por división, Por conversión
- Tipo de contribuyente: Persona jurídica comercial.

#### Subtipos:

- i. Sociedad de responsabilidad limitada.
- ii. Empresa individual de responsabilidad limitada.
- iii. Sociedad por acciones.
- iv. Sociedad anónima.

# **6** DOCUMENTOS A ADJUNTAR

|                                                                                                    |                                                                                                    |                                                                                                    | ARIO                                                                                                    |                                                                                                    |                                                                                     |                                                                          |                                                         |                      |
|----------------------------------------------------------------------------------------------------|----------------------------------------------------------------------------------------------------|----------------------------------------------------------------------------------------------------|----------------------------------------------------------------------------------------------------|----------------------------------------------------------------------------------------------------|-------------------------------------------------------------------------------------|--------------------------------------------------------------------------|---------------------------------------------------------|----------------------|
| Razón Soci                                                                                                    | al Capital/Socios                                                                                                    | Representantes                                                                                                    | Constitución                                                                                                    | Domicilio                                                                                                | Contacto                                                                            | Resumen                                                                  | Adjuntar                                                | Resultado Inscripció |
| Información                                                                                                    | General                                                                                                    |                                                                                                    |                                                                                                    |                                                                                                    |                                                                                     |                                                                          |                                                         |                      |
|                                                                                                    | м                                                                                                    | andatario                                                                                                    |                                                                                                    |                                                                                                    |                                                                                     | Contri                                                                   | buyente                                                 |                      |
|                                                                                                    | .930.                                                                                                    |                                                                                                    |                                                                                                    |                                                                                                    |                                                                                     | PRUEBA EN PR                                                             | IODUCCIÓN SP                                            |                      |
| Ara adjuntar<br>1. Los archivo<br>2. El tamaño r<br>3. Debe adjun<br>1. Puede reuti<br>5. Toda inform                                 | locumentos (o los archi<br>adjuntos serán revisad<br>diximo por archivo es d<br>lar todos los documentos<br>gar documentos previsa<br>ación relevante será cor                                                                                   | vos que los componen)<br>los por nuestros funcios<br>a 10 Mb, con las siguies<br>s solicitados y agregar<br>mente enviados al SII.<br>municada por esta plata                                                         | considere siguient<br>narios, dado lo ante<br>ness extensiones a<br>documentos adicio<br>atorma y por correc                           | e:<br>irior adjunte an<br>ómitidas doc, di<br>nales, si es que<br>o electrónico a l                      | chivos lo mas le<br>scx, txt, pdf, xi<br>desea compler<br>a casilla: mrive          | gibie posible.<br>I, xisx, csv, jog.<br>nentar informat<br>rosiţi sil.cl | xml.<br>lión.                                           |                      |
| Ara adjuntar<br>1. Los archivo<br>2. El tomaño r<br>1. Debe adjun<br>1. Puede reuti<br>5. Toda inform<br>Información                  | tocumentos (o los archi<br>adjuntos serán revisad<br>darmo por archivo es d<br>redos los documentos<br>tar documentos previs<br>ación relevante será co<br>de Documentos Soli                                                                    | vos que los componen)<br>los por nuestros funcior<br>e 10 Mb, con las siguies<br>is solicitados y agregar<br>mente enviados al SII.<br>municada por esta plata<br>citados                                             | considere siguient<br>sarios, dade lo anti-<br>ntes extensiones a<br>documentos adicio<br>atorma y por correc                          | el<br>irior adjunte an<br>dmitidas doc, d<br>nales, si es que<br>e electrónico a l                       | chivos lo mas la<br>sox, txt. pdf. xl<br>desea compler<br>a casilla: mrive          | gibie posible.<br>1, xlsx, csv, jpg.<br>nentar informat<br>rosiţi sil.ci | . xml.<br>160.                                          |                      |
| Aara adjuntar<br>1. Los archivo<br>2. El tomaño r<br>0. Debe adjun<br>1. Puede reuti<br>1. Toda inform<br>Información<br>Nº           | tocumentos (o los archi<br>adjuntos serán revisad<br>áximo por archivo da d<br>ar todos los documentos<br>zar decumentos previa<br>ación relevante será do<br>de Documentos Soli-                                                                | vas que los componen)<br>los por nuestros funcios<br>a 10 Hb, con las siguies<br>s solicitados y agregar<br>mente enviados al 511.<br>municada por esta plata<br>sitados                                              | considere siguient<br>narios, dado lo ante<br>ntes extensiones a<br>documentos adicio<br>atorma y por correc<br>Docume<br>Descripcion  | e:<br>irrior adjunte an<br>omitidas doc, o<br>nales, si es que<br>e electrónico a i<br>entos Solicitad   | chivos lo mas le<br>nov, txt., pdf, xil<br>desea compler<br>a casilla: mrive<br>los | gibie posible.<br>I, xlax, cav, jpg.<br>nentar informat<br>ros@sil.cl    | xml.<br>sén.<br>Requerido                               | Estado               |
| Ara adjuntar<br>- Los archivo<br>- El tamáño r<br>- Debe adjun<br>- Poete revti<br>- Toda inform<br>Información<br>N*<br>1            | tecumentos (e los archi<br>adjuntos serán revisa<br>davimo por archivo da o<br>davimo por archivo da o<br>de teces neas deserventos<br>acida relevante será con<br>de Documentos Soli-<br>Escritura constitució                                  | vas que los componen)<br>los por nuestros funcios<br>a 10 Mb, con las siguies<br>s olicitados y apregar<br>mente envisiós al 911,<br>municada por esta plata<br>sitados                                               | considere siguies<br>arris, dade le antr<br>nese extensiones a<br>documentos adicio<br>atorma y por correc<br>Document<br>Descripcion  | el<br>irrior adjunte an<br>imitidas doc, di<br>nales, si es due<br>o electrónico a l<br>initos Solicitad | chivos lo mas la<br>sox, txt. pdf, xil<br>desea compler<br>a casilla: mrive<br>los  | gibie posible.<br>L. xitx, ctv., jpg.<br>nentar informat<br>ros@sil.cl   | xml.<br>ido.<br>Requerido<br>Obligatorio                | Estado               |
| fara adjuttar<br>1. Los archivo<br>2. El tomáto r<br>3. Debe adjunt<br>9. Pede reuti<br>5. Toda inform<br>Información<br>Nº<br>1<br>2 | ocumentos (o los archivados per la adjuntos serán revisas<br>adjuntos serán revisas<br>er todos los decumente<br>sar decumentos per la<br>addiminación relevante será co-<br>de Documentos Solie<br>Escritura constitució<br>Estrato de publicas | vis sue los componen)<br>los por nuestros funcios<br>s oblitados y agrogar<br>s oblitados y agrogar<br>ente envisido al SII,<br>municada por esta plata<br>citados<br>e la sociedad<br>de la sociedad<br>de en el DO. | constdere siguier<br>narios, dado lo antr<br>nese extensiones a<br>documentos adicio<br>etorma y por correc<br>Document<br>Descripcion | e:<br>irior adjunte an<br>irmitidas doc, di<br>antes, si ete<br>e electrónico a l<br>intos Solicitad     | chivos lo mas la<br>scx, txt, pdf, ki<br>desea complet<br>a casilla: mrive          | gibie posible.<br>I., xitx, cirv, jog.<br>nentar informat<br>ros.@sil.cl | xml.<br>bin.<br>Requerido<br>Obligatorio<br>Obligatorio | Estado               |

- Deberá adjuntar los documentos relacionados a la constitución de la sociedad que se indican cómo obligatorios, para lo cual contará en la misma aplicación, con un Gestor de Documentos que le facilitará esa acción.
- El aplicativo enviará el Certificado de Inscripción y Obtención de RUT al correo señalado por el contribuyente en el trámite.

# MENSAJE

8

| Servicios                                                                                                    | ATENCIÓN                                                                                                    | Contor      |
|----------------------------------------------------------------------------------------------------|----------------------------------------------------------------------------------------------------|-------------|
| Instrument     Enucleps selectionado sólo puede realizar la obrecostr     reorganización empresarial. Si no es el caso, deb     Inscripci.     Sair It a nueva soc                           | tención de UTI por modo de esta aplicación si en que la societad proviene de una<br>la hacer el trámite de Ottención de RUT para nueva societad publicada en el Dario<br>(Cricial) | Contac      |
| Tino da Conf                                                                                                    |                                                                                                    |             |
| Seleccione tipo de contribuyente que obtendrá RUT                                                                                                    | Persona Jurídica Comercial                                                                                                    | ~           |
| Seleccione tipo de contribuyente que obtendrá RUT<br>Seleccione subtipo de contribuyente                                                                                                    | Persona Juridica Comercial<br>Sociedad por Acciones                                                                                                    | *<br>*      |
| Seleccione lipo de contribuyente que oblendrá RUT<br>Seleccione lipo de contribuyente<br>Este formulario es una declaración jurada y la información iopre                                    | Persona Jurisia Conversal Sociedad por Accover stata delle en una especiale fel de la verdad.                                                                                      | *<br>*      |
| Salecciane tipo de contribuyente que obtendrá RUT<br>Salecciane subliço de contribuyente<br>Este formulario es una dectanción yanés y la información ingre<br>Datos generales y constitución | Person Juridica Convertad<br>Societad por Accourse<br>Instita delle sur una expressión fiel de la verdad.                                                                          | *<br>*<br>* |

- El aplicativo le entrega mensaje si la sociedad constituida corresponde a una Inscripción y obtención de RUT por un proceso de reorganización.
- Debe seleccionar y marcar "Continuar" con el trámite.

INFÓRMATE

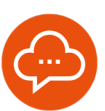

#### 9

11

## **SELECCIÓN DE TIPO Y SUBTIPO**

| Servicio de<br>hetericos                          | Mi Sii                       | Servicios online -                   | Ayuda           | Contact |
|---------------------------------------------------|------------------------------|--------------------------------------|-----------------|---------|
| ne / OttensionRut para Internet                   |                              |                                      |                 |         |
| Inscripción y Obtención de Nº de RUT              |                              |                                      |                 |         |
| Tipo de Contribuyente                             |                              |                                      |                 |         |
| Seleccione tipo de contribuyente que obtendrá RUT | Persona Juridi               | ica Comercial                        |                 | ~       |
| Seleccione subtipo de contribuyente               | Socieded per A               | Acciones                             |                 | ~       |
| Datos generales y constitución<br>Accionistas     |                              |                                      |                 | •       |
| Accionistas                                       |                              |                                      |                 | ۲       |
| Representantes                                    |                              |                                      |                 | 0       |
| Domicilio                                         |                              |                                      |                 | 0       |
| Datos de contacto                                 |                              |                                      |                 | 0       |
| Adjuntar antecedentes                             |                              |                                      |                 | •       |
| Declaración de Información                        | ocumentos adjuntos, es expre | esión fiel a la verdad, por lo que a | aumo la respons | abildad |

 El solicitante debe seleccionar el tipo de contribuyente que obtendrá RUT. Persona Jurídica Comercial y el subtipo de sociedad (sociedad por acciones, sociedad limitada, Sociedad, etc.), dependiendo de la sociedad que se inscribirá.

## **10** FORMULARIO WEB A COMPLETAR

| ipo de Contribuyente                                                                   |                                 |                                     |                                                                   |        |
|----------------------------------------------------------------------------------------|---------------------------------|-------------------------------------|-------------------------------------------------------------------|--------|
| eleccione tipo de contribuyente que obte                                               | odrá RUT                        | Persona Jurídica Comercia           |                                                                   | ~      |
| eleccione aublipo de contribuyente                                                     |                                 | Sociedad por Acciones               |                                                                   | ÷      |
| ate formulario es una declaración jurada y                                             | la información ingresada debe   | ser una expresión fiel de la verdad |                                                                   |        |
| atos generales y constitución                                                          |                                 |                                     |                                                                   |        |
|                                                                                        |                                 |                                     | * Campo                                                           | 101001 |
| Fusion por creación     División de sociedades     Conversión de empresa individual en | sociedad                        | OVE/Nro, de página *<br>1934567     |                                                                   |        |
| Prueba de sociedad creada por reorganiza                                               | ción empresarial <u>Spil</u>    |                                     |                                                                   |        |
| Nombre de fantasía                                                                     |                                 |                                     |                                                                   |        |
| división                                                                               |                                 |                                     |                                                                   |        |
| Constitución                                                                           |                                 |                                     |                                                                   |        |
|                                                                                        |                                 |                                     |                                                                   |        |
| Escritura de constitución                                                              |                                 |                                     |                                                                   |        |
| Escritura de constitución<br>Nómero de documento *                                     | Pecha de constitu               |                                     | Notaria/Entidad emisora * Otra                                    |        |
| Escritura de constitución<br>Nómero de documento *<br>769456                           | Pecha de constitu<br>01-01-2024 | older *                             | Notaria/Entidad emisora OOtre<br>NOTARIA Nro 5 DE ANTOFAGASTA     |        |
| Escritura de constitución<br>Nómero de documento *<br>769450<br>Registro de comercio   | Pecha de constitu<br>01-01-2024 | olde *                              | Notaria/Entidad emisora * Other<br>NOTARIA Nro 5 DE ANTOFAGASTA   |        |
| Escritura de constitución<br>Nómero de documento *<br>209456<br>Registro de comercio   | Pecha de constitu<br>01-01-2024 | orden *                             | Notaria/Entitled emisors * Other<br>NOTARIA Hito 5 DE ANTOPAGASTA |        |

Debe marcar la sociedad nace a partir de una fusión, división o conversión y marcar el tipo de reorganización de que se trata, además del CVE (código de verificación electrónica señalada en la publicación en el Diario Oficial), razón social, nombre de fantasía y datos de su constitución.

#### INFORMACIÓN DEL FORMULARIO WEB

| eleccione lipo de contribuyente que obtendrá RUT              | Persona Jurídica Comercial                       |
|---------------------------------------------------------------|--------------------------------------------------|
| eteccione subtipo de contribuyente                            | Sociedad per Acciones V                          |
| ste formulario es una declaración jurada y la información ing | resada debe ser una expresión fiel de la verdad. |
| Datos generales y constitución                                | ۲                                                |
| Accionistas                                                   | ♥                                                |
| Representantes                                                | ۲                                                |
| Domicilio                                                     | ۵                                                |
| Incorporar Domicilio                                          | * Carree obsgatorio                              |
|                                                               | Ingresar Domicilio *                             |
|                                                               |                                                  |
|                                                               | lassear per Rot Bascar per dirección             |
| Datos de contacto                                             | anneain par 1991 - Manuar par democrán           |

 Debe completar los datos generales de su constitución, socios/ accionistas, Representantes legales, Domicilio y Datos de contacto. **DOCUMENTOS A ADJUNTAR** 

12

| Documento                                                            |              | Gesto              | r de Documentos                                   |    |   |
|----------------------------------------------------------------------|--------------|--------------------|---------------------------------------------------|----|---|
| Escritura<br>constitución de la<br>sociedad                          | Obligatorio  | Ingresado          | 1.<br>GRA7OZZ9gnAP.pdf                            | 00 | • |
| Inscripción en el<br>Registro de<br>Comercio                         | Obligatorio  | Ingresado          | 1. Rechazo SII<br>Representante<br>legal pdf 🗙    | 0  | • |
| Extracto de<br>publicación en el<br>DO.                              | Obligatorio  | Ingresado          | 1. Sel marcar<br>aumentos y<br>disminuciones.docx | 00 | • |
| Potocopia de<br>Cédula de<br>Identidad del<br>Representante<br>Legal | Obligatorio  | Ingresado          | 1. Fusiones<br>reportadas del<br>RESulsx 🗙        | 00 | • |
| Fotocopia de<br>Cédula de<br>Identidad del<br>Mandatario             | Optional     | Por Ingresar       |                                                   | 0  | • |
| BBRR_Poder<br>Mandatario                                             | Optional     | Por Ingreser       |                                                   | 0  | • |
| + Agregar otro I                                                     | ipo de docum | ento no incluido i | in la lista.                                      |    |   |

Deberá adjuntar los documentos relacionados a la constitución de la sociedad que se indican cómo obligatorios, para lo cual contará en la misma aplicación, con un Gestor de Documentos que le facilitará esa acción, debiendo verificar que estén debidamente ingresados.

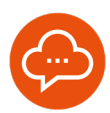

## **ENVÍO DE LA SOLICITUD**

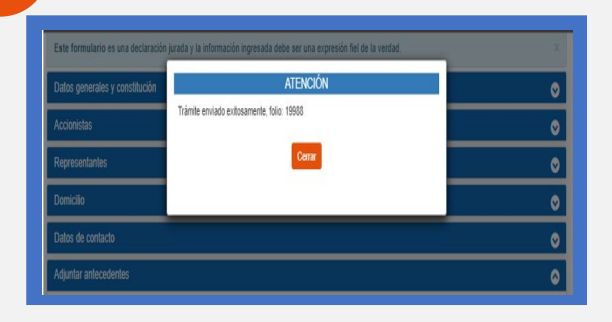

- <sup>•</sup> El aplicativo le señala que el trámite ha sido enviado correctamente señalando su número de ID.
- Los antecedentes enviados serán revisados por un funcionario del SII, siendo posible que le solicite completar o rectificar la información adjuntada, todo lo cual se hará en la misma plataforma del aplicativo, y se notificará a los domicilios ingresados por usted para esos efectos.
- Aprobado el trámite, el contribuyente recibe un correo señalando que su trámite a finalizado, adjuntado un PDF con su certificado de Inscripción y obtención de RUT.

14

13

#### OPCIÓN OTRAS EMPRESAS/SOCIEDADES FORMALIZADAS

| Ingresar a Mi Sii                                                                                                    |                                                                                                    |       |
|----------------------------------------------------------------------------------------------------|----------------------------------------------------------------------------------------------------|-------|
| Servicio de<br>Impuestos<br>Internos                                                                                      | Mi Sii Servicios online - A                                                                                                    | vyuda |
| Home / Servicios online / RUT e inicio de act                                                                             | idades / Inscripción y obtención de Nº de RUT                                                                                            |       |
| Servicios online   Buscar en menú Servicios online  Clave tributaria y representantes                                     | Inscripción y obtención de N° de RUT<br>Seleccione el tipo de contribuyente que obtendrá RUT:<br>Persona Jurídica Comercial              |       |
| RUT e inicio de actividades   Inscripción y obtención de Nº de RUT  Cédula RUT electrónica (e-RUT)  Inicio de actividades | Nerva sociedad publicada en Diario Oficial     Sociedad creada por reorganización empresarial     Otras empresarisociedades formalizadas |       |

- Seleccionar y marcar Otras empresas/sociedades formalizadas. Dependiendo del tipo de sociedad que se encuentra constituida, debe seleccionar el subtipo, estos son:
- Tipo de contribuyente:

#### a) Inversionista Extranjero

#### b) Persona jurídica comercial

Subtipo:

- i. Sociedad colectiva civil.
- ii. En comanditas por acciones.
- iii. Sociedad legal minera.
- iv. Banco.
- v. Administradora de Fondos de pensiones.

- vi. Compañía de seguros.
- vii. En comandita simple.
- viii. Fondo de Inversión Público.
- ix. Fondo de Inversión Privado.
- x. Fondo Mutuo.
- xi. Sociedad Colectiva Comercial.

#### c) Entidad sin personalidad jurídica

Subtipos:

- i. Comunidades de edificio.
- ii. Sociedad de hecho.
- iii. Sucesión o comunidad hereditaria.
- iv. Comunidad disolución sociedad conyugal.
- v. Otra organización sin personalidad jurídica.

#### d) Organización sin fines de lucro

Subtipos:

- i. Junta de vecinos.
- ii. Club deportivo.
- iii. Fundación.

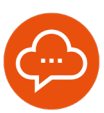

14

# **OPCIÓN OTRAS EMPRESAS/SOCIEDADES FORMALIZADAS (continuación)**

| Ingresar a Mi Sii                                                                                                    |                                                                                                    |                                              |                    |       |
|----------------------------------------------------------------------------------------------------|----------------------------------------------------------------------------------------------------|----------------------------------------------|--------------------|-------|
| Servicio de<br>Impuestos<br>Internos                                                                                                    | Ν                                                                                                    | ⁄li Sii                                      | Servicios online • | Ayuda |
| Home / Servicios online / RUT e inicio de actin                                                                                                    | vidades / Inscripción y obtención de Nº de RUT                                                                                                    |                                              |                    |       |
| Servicios online<br>Q bucar en meis Sevidas online<br>Clave tribularia y representantes<br>v electrinicos<br>RIT e linicio de actividades<br>• Inscripción y obtención de NY de RUT<br>• Codria RUT electrinos (R-RUT)<br>• Inicio de actividades | Inscripción y obtención de N<br>Seleccine el lipo de contribuyente que obtenc<br>Persona Jurídica Comercial<br>News societad publicada en Diano<br>Sociedad creada por reorganización<br>Chas empresariocideades formalizar | N° de I<br>Irá RUT:<br>Dficial<br>empresaria | RUT                |       |

- iv. Corporación.
- v. Asociación gremial.
- vi. Sindicato.
- vii. Cooperativa.
- viii. Otra organización sin fines de lucro.
- ix. Entidad individual educacional Ley 20.845.
- x. Corporación educacional Ley 20.845.

#### e) Sociedad extranjera

#### f) Institución fiscal

Subtipo:

- i. Ministerio.
- ii. Organismo autónomo del estado.
- iii. Org. Ministerio de salud.
- iv. Org. Ministerio de justicia.
- v. Org. Ministerio de defensa.
- vi. Org. Educación superior.
- vii. Org. De Administración Pública.

#### g) Municipalidad

Subtipo:

- i. Municipalidad.
- ii. Liceo o colegio municipal.
- iii. Otro Org. Municipal.

#### h) Organismo Internacional

Subtipo:

- i. Organismo Internacional.
- ii. Embajada.

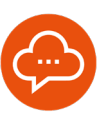

15

## FORMULARIO WEB A COMPLETAR

| Berrico de<br>Internos                                                                                    | NII SI              | Servicios online 🔻                   | Ayuda            | Contact  |
|----------------------------------------------------------------------------------------------------|---------------------|--------------------------------------|------------------|----------|
| e / ObtencionRut para internet                                                                            |                     |                                      |                  |          |
| nscripción y Obtención de N° de RUT                                                                       |                     |                                      |                  |          |
| Tipo de Contribuyente                                                                                     |                     |                                      |                  |          |
| Seleccione lipo de contribuyente que obtendrá RUT                                                         | Organizacion        | Sin Fines de Lucro                   |                  | ~        |
| Seleccione subtipo de contribuyente                                                                       | Junta de Vecir      |                                      | ~                |          |
| Directiva                                                                                                 |                     |                                      |                  | •        |
| Datos generales y constitución                                                                            |                     |                                      |                  | •        |
| Benresentantes                                                                                            |                     |                                      | _                |          |
| Demicilio                                                                                                 | _                   |                                      | _                |          |
| Datos de contacto                                                                                         |                     |                                      |                  |          |
| Adiantar antecedentes                                                                                     |                     |                                      | _                |          |
|                                                                                                    |                     |                                      |                  |          |
| Declaración de Información<br>Acepto que la información indicada en esta declaración, como los documentos | s adjuntos, es expr | esión fiel a la verdad, por lo que a | isumo la respons | abilidad |
| Acepto que la información indicada en esta declaración, como los documentos                               | s adjuntos, es expr | esión fiel a la verdad, por lo que a | isumo la respons | abilidad |

• El solicitante selecciona el Tipo de contribuyente que obtendrá RUT y el Subtipo de contribuyente.

## INFORMACIÓN DEL FORMULARIO WEB

16

18

| Internes                                                                                                    | Mi Si                        | Servicios online *                   | Ayuda           | Conta    |  |
|----------------------------------------------------------------------------------------------------|------------------------------|--------------------------------------|-----------------|----------|--|
| ome / ObtencionRut para Internet                                                                              |                              |                                      |                 |          |  |
| Inscripción y Obtención de N° de RUT                                                                          |                              |                                      |                 |          |  |
| Tipo de Contribuyente                                                                                         |                              |                                      |                 |          |  |
| Seleccione tipo de contribuyente que obtendrá RUT                                                             | Organization 5               | lin Fines de Lucro                   |                 | ~        |  |
| Seleccione subtipo de contribuyente                                                                           | Junta de Veninza             |                                      |                 |          |  |
|                                                                                                    |                              |                                      |                 |          |  |
| Este formulario es una declaración jurada y la información ingresada de                                       | ebe ser una expresión fiel d | ie la verdad.                        |                 |          |  |
| Datos generales y constitución                                                                                |                              |                                      |                 | e        |  |
| Directiva                                                                                                    |                              |                                      |                 | 0        |  |
| Representantes                                                                                                |                              |                                      |                 | 0        |  |
| Dominio                                                                                                    |                              |                                      |                 | 0        |  |
| Datos de contacto                                                                                             |                              |                                      |                 | 0        |  |
| Adjuntar antecedentes                                                                                         |                              |                                      |                 | 0        |  |
| Declaración de Información                                                                                    |                              |                                      |                 |          |  |
| <ul> <li>Acepto que la información indicada en esta declaración, como los dos<br/>correspondiente.</li> </ul> | umentos adjuntos, es expri   | esión fiel a la verdad, por lo que a | sumo la respons | abilidad |  |
|                                                                                                    |                              |                                      |                 |          |  |

 El solicitante debe ingresar todos los campos con \* que son campos obligatorios y datos de su acto constitutivo, además de Datos generales de constitución, Socios/ Participes, Representes, Domicilio, Datos de Contacto.

# ADJUNTAR ANTECEDENTES

|                                                                                              |             | Gestor       | de Documentos  | 6                   |             |
|----------------------------------------------------------------------------------------------|-------------|--------------|----------------|---------------------|-------------|
| rámite: Junta de Vecinos                                                                     |             |              |                |                     |             |
| ocumentos a p                                                                                | resentar:   |              |                |                     |             |
| Tipo de<br>Documento                                                                         | Requisito   | Estado       | Nombre archivo | Adjuntar/Reutilizar | Comentarios |
| Certificado de<br>Directorio<br>Persona Jurídica<br>sin fines de lucro<br>del Registro Civil | Obligatorio | Por Ingreser |                | 00                  | •           |
| Acta constitutiva                                                                            | Obligatorio | Por Ingreser |                | 0                   | •           |
| Dertificado de<br>registro en la<br>Municipalidad 🔹                                          | Obligatorio | Por Ingresar |                | 00                  | •           |
| Dertificado de<br>vigencia Persona<br>Aurídica sin fines<br>de lucro del<br>Registro Civiz 🔹 | Obligatorio | Por Ingresar |                | 00                  | •           |
| Totocopia de<br>Déduia de<br>dentidad del<br>Tenresentante                                   | Obligatorio | Por Ingresar |                | 00                  | •           |

 Aquí se cargan los documentos necesarios para terminar correctamente el trámite, para esto debe presionar el botón Adjuntar (clip) o bien Reutilizar, esto depende de si el contribuyente los ingresó como parte de otro trámite.

# ENVÍO DE LA SOLICITUD

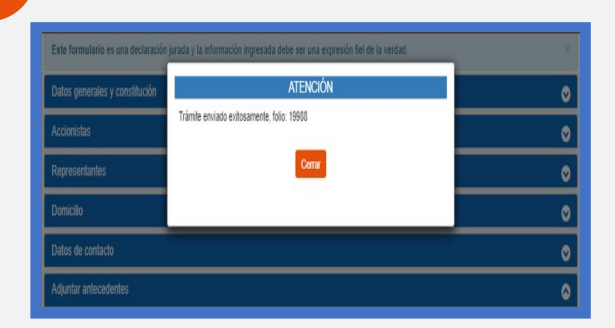

- El aplicativo le señala que el trámite ha sido enviado correctamente señalando su número de ID.
- Los antecedentes enviados serán revisados por un funcionario del SII, siendo posible que le solicite completar o rectificar la información adjuntada, todo lo cual se hará en la misma plataforma del aplicativo, y se notificará a los domicilios ingresados por usted para esos efectos.
- Aprobado el trámite, el contribuyente recibe un correo señalando que su trámite a finalizado, adjuntado un PDF con su certificado de Inscripción y obtención de RUT.

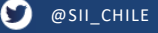